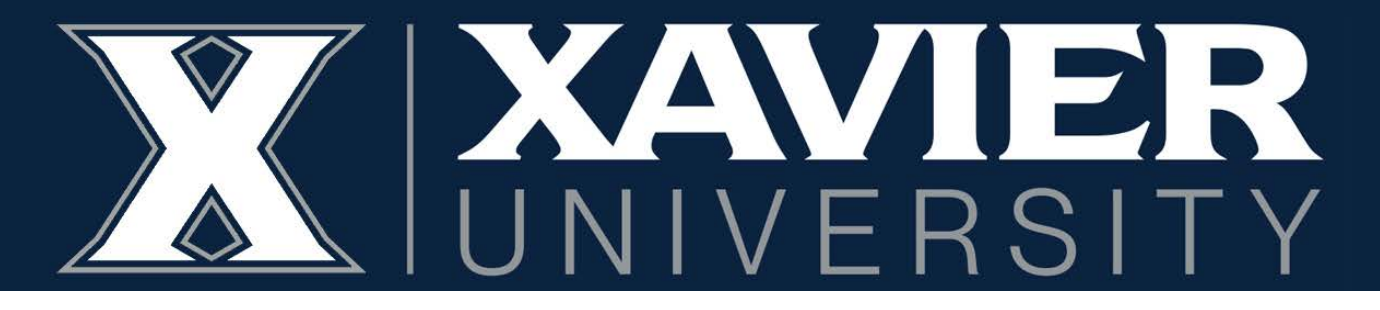

# **Proxy Access Instructions** *Students*

### 1. Log into your Self-Service Banner

|                              | XAVIER HOME / S                           | TUDENT HUB       |                 |            |                   |              |
|------------------------------|-------------------------------------------|------------------|-----------------|------------|-------------------|--------------|
|                              | CURRENT S                                 | TUDE             | NTS             |            |                   |              |
| Account Utilities<br>Sian In | Current students, please <u>sign in</u> . |                  |                 |            |                   |              |
| Manage Password              |                                           |                  |                 | 1.1.7      |                   |              |
| Connect                      | ⊠ % E                                     |                  |                 | A          |                   | <b>₽</b> =   |
| Email                        |                                           |                  |                 |            |                   | -            |
| Community                    | EMAIL SELF SERVICE CANVAS                 | PAY BILL         | LIBRARY         | TO-DO LIST | COMMUNITY         | CONTACTS     |
| Contacts                     |                                           | 100              | 50°             |            |                   |              |
| Directory                    |                                           | View             | More            |            |                   |              |
| Student Success Center       |                                           | _                |                 |            |                   |              |
| Academics                    | Important Dates                           | Student Co       | oncern Form     |            | What's Ne         | ew           |
| Your To-Do List              | Last Day of Fall Semester                 | We are Xavier Mu | sketeers and as | Keepu      | n to date with th | e roadmap or |

2. Click on "My Personal Information"

| # XAVIER<br>UNIVERSITY |                                                                                                    |
|------------------------|----------------------------------------------------------------------------------------------------|
|                        | Student Services                                                                                                    |
|                        | Hello D'Artagnan Musketeer Jr.<br>This is the entry page for Banner Student. Select an option from below:<br>• My Personal Information<br>• Student Paréle<br>• Registration<br>• Quick Tips for Registration<br>• Quick Tips for Registration<br>• Purchase Textbooks<br>• Academic Records / Registrar Information<br>• View Grades<br>• Academic Transcript<br>• Degree Works<br>• Verification of Enrollment<br>• Graduation Application<br>• BanTEST only - Apply to Graduate<br>• Billing & Payments / Bursar Information |

## 3. Click on Proxy Management.

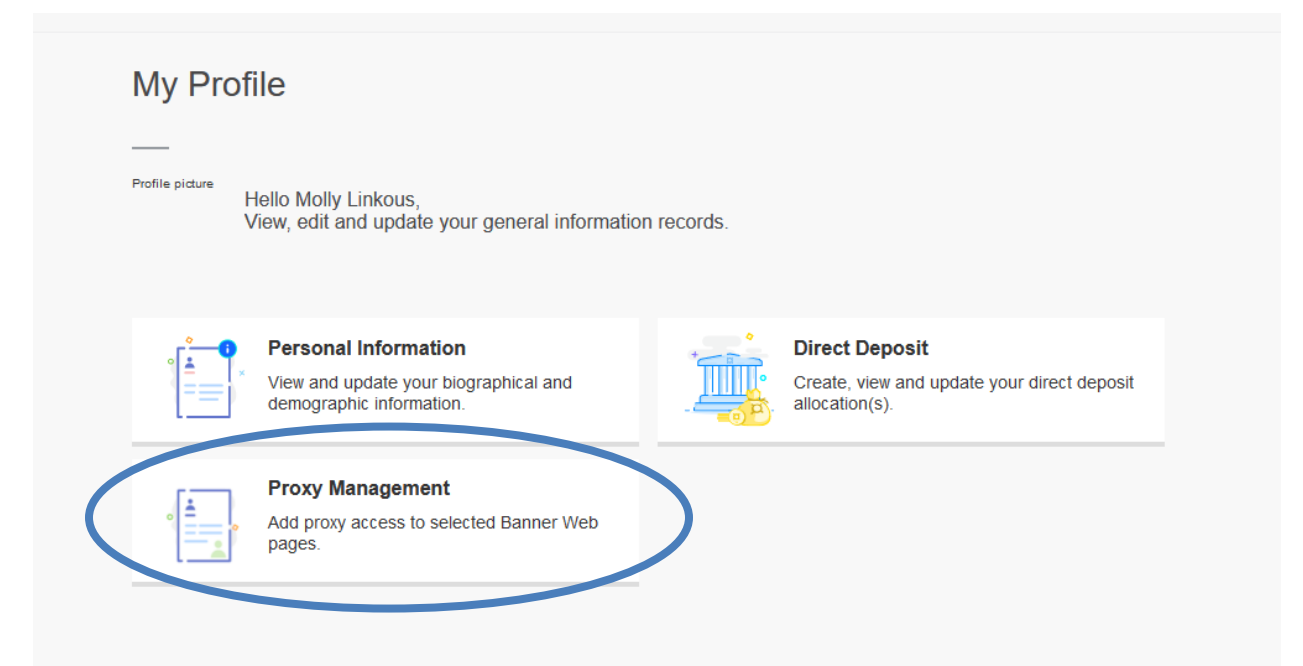

### 4. Click "Add New" to create a new Proxy.

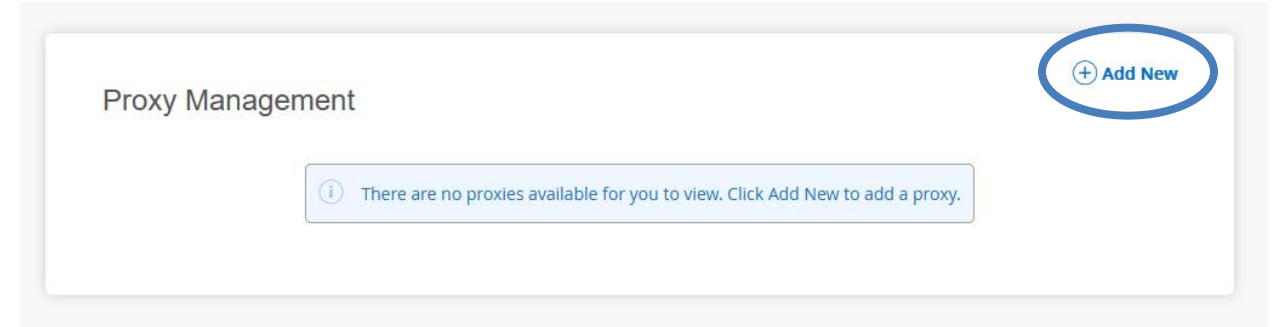

# 5. Complete the information for the parent or guardian you would like to have access to your information.

| Proxy Information (1)       |               |         |
|-----------------------------|---------------|---------|
| Profile (Required)          |               |         |
| First Name                  |               |         |
| D'Artagnan                  |               |         |
| Last Name                   |               | _       |
| Musketeer                   |               |         |
| E-Mail                      |               | -       |
| dmusketeer@gmail.com        |               |         |
| Verify E-Mail               |               | -       |
| dmusketeer@gmail.com        |               |         |
| Relationship ()             |               | -       |
| Parent or Legal Guardian    | *             |         |
| Start Date                  | Stop Date     | -       |
| 11/20/2023                  | 11/19/2027    | <b></b> |
| Additional Information      |               |         |
| Description                 |               |         |
| Description                 |               |         |
| Passphrase                  |               |         |
| All for one and one for all |               |         |
|                             | Laulana an Co | ·       |

- The stop date will automatically calculate to four years from the start date if you would like it to be shorter or longer, you can adjust it.
- Creating a passphrase will allow your proxy to discuss your information over the phone or in person.

#### 6. Select the Authorizations you would like your Proxy to have access to.

| Coloct All             | Copy Authorizations (i |   |  |  |  |
|------------------------|------------------------|---|--|--|--|
| Seccesii               | Select a Person        | ~ |  |  |  |
| Tax Notification 1098T |                        |   |  |  |  |
| Account Summary        |                        |   |  |  |  |
| 🗸 Financial Aid Status |                        |   |  |  |  |
| 🗸 Student Profile      |                        |   |  |  |  |
| 🗹 Week at Glance       |                        |   |  |  |  |
| ✓ Student Grades       |                        |   |  |  |  |
| 🗸 Student Holds        |                        |   |  |  |  |
| Academic Transcript    |                        |   |  |  |  |

If you are setting up more than one Proxy, you can use the Copy Authorizations drop-down to set the same authorizations as another Proxy.

You will receive the same emails your Proxy receives as confirmation of them being sent.

7. At any time, you can remove a Proxy or edit their access, send a link to reset their password, or send an email containing their passphrase.

| Pro             | xy Ma                        | anager              | nent |  |
|-----------------|------------------------------|---------------------|------|--|
| D'Arta<br>dmusk | i <b>gnan Mi</b><br>eteer@gm | usketeer<br>ail.com |      |  |
| Inacti          | ve                           |                     |      |  |
| $\bigcirc$      |                              |                     |      |  |

If you have any questions or need assistance, please contact the Office of the Registrar at (513) 745-3941 or <u>regproxy@xavier.edu</u>